# 外语水平考试考生查分操作指南

#### 目录

| →,       | 考生登录查分   | . 2 |
|----------|----------|-----|
| <u> </u> | 成绩单下载方式  | . 3 |
| 三、       | 成绩单在线验证  | . 4 |
| 1        | 、电脑端操作方式 | . 4 |
| 2        | 、手机端操作方式 | . 5 |
| 四、       | 平台客服联系方式 | . 6 |

### 一、考生登录查分

- (1) 访问平台:浏览器中访问查分地址: <u>https://cefl.exame.com.cn/</u>
- (2) 账号登录:根据页面提示,输入账号密码信息并登录。
- (3) 设备支持: 支持电脑端或移动端设备登录查询
- \* 注意: 若遗忘密码, 可选择"手机号登录"(手机号+验证码); 或页面通过"忘记密码"重新设置一个密码。

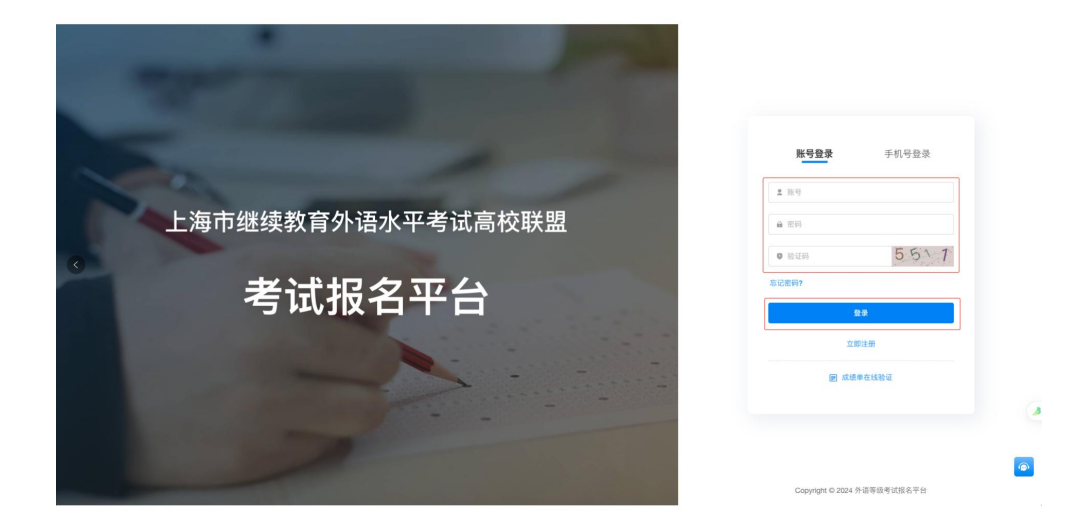

#### (4) 成绩查询:点击"成绩查询"进行查分

| 级考试报名平台    | 成绩查询                                                                                                  | 8      |
|------------|----------------------------------------------------------------------------------------------------|--------|
| i<br>hilit | 2024 年下半年上海市继续教育外语水平考试(模拟考)                                                                           |        |
| (音道)       | <ul> <li>2 考试科目: 英语</li> <li>2 考试络次: 2024-11-03 09:00:00 - 11:00:00</li> <li>2 考试终境: 75.50</li> </ul> | Filler |
|            |                                                                                                    |        |
|            |                                                                                                    |        |
|            |                                                                                                    |        |
|            |                                                                                                    |        |
|            |                                                                                                    |        |
|            |                                                                                                    |        |
|            |                                                                                                    |        |
|            |                                                                                                    |        |
|            |                                                                                                    |        |

## 二、成绩单下载方式

(1) 下载路径: 登录平台后,在成绩查询页面点击【下载成绩单】将成绩单保存至本地

| 外语等级考试报名平台                                                                              | 成绩重用                                                                                                | 8     |
|-----------------------------------------------------------------------------------------|----------------------------------------------------------------------------------------------------|-------|
| <ul> <li>         金页         <ul> <li>             金费记录         </li> </ul> </li> </ul> | 2024 年下半年上海市继续教育外还永平考试 (模拟考)                                                                        |       |
| 19 成绩查询                                                                                 | <ul> <li>○ 考試局法: 充法</li> <li>○ 考試局法: 254-11-03 009:020 - 11:00:00</li> <li>□ 考試局法: 75:50</li> </ul> | 下此成绩单 |
|                                                                                         |                                                                                                    |       |
|                                                                                         |                                                                                                    |       |
|                                                                                         |                                                                                                    |       |
|                                                                                         |                                                                                                    |       |
|                                                                                         |                                                                                                    | ٥     |
|                                                                                         |                                                                                                    |       |
| 9                                                                                       | 再1歳 10 く (1) 原注 1 頁                                                                                 |       |

#### (2) 证书示例:如下图所示

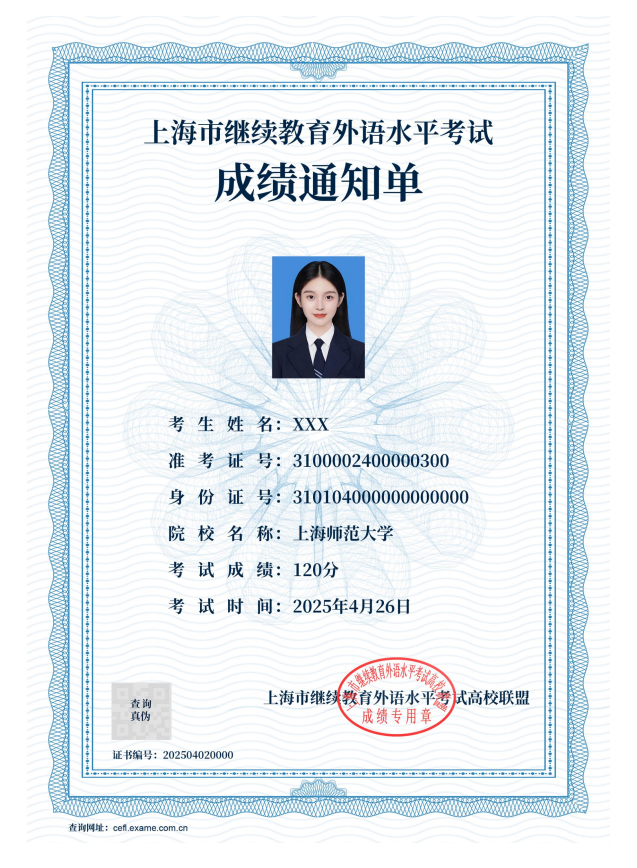

### 三、成绩单在线验证

### 1、电脑端操作方式

(1) 验证入口: 首页选择进入【成绩单在线验证】

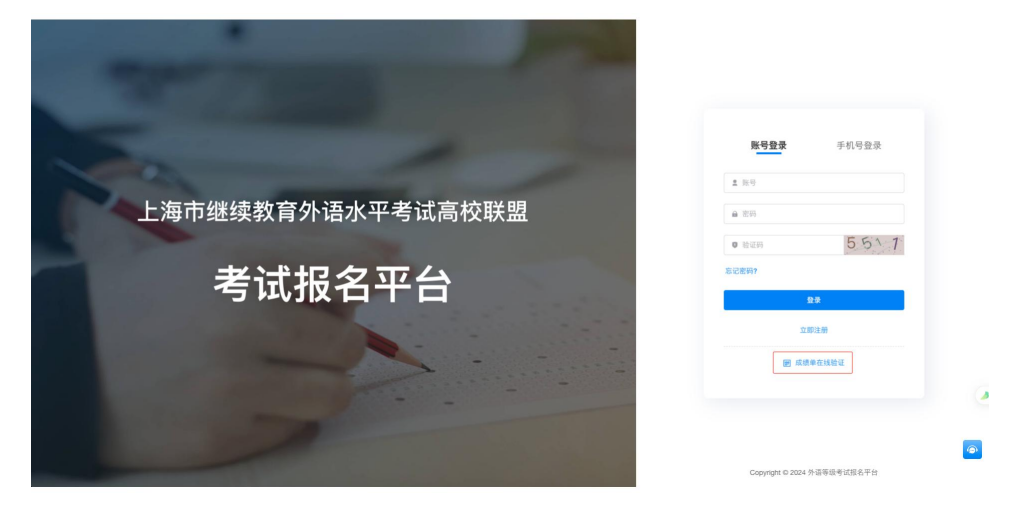

(2) 信息录入:根据页面提示输入考生信息,点击【查询】。

| * |                                                                                                    |   |   |
|---|----------------------------------------------------------------------------------------------------|---|---|
|   | 成绩单在线验证                                                                                                    |   |   |
| • | - езение<br>- жее<br>- жее<br>- с<br>- жее<br>- жее<br>- жее<br>- жее<br>- жее<br>- жее<br>- жее<br>-<br>с<br>- жее<br>-<br>с<br>- жее<br>- жее<br>- жее<br>- жее<br>- жее<br>- жее<br>- жее<br>- жее<br>- жее<br>- жее<br>- жее<br>- жее<br>- жее<br>- жее<br>- с<br>- с<br>- жее<br>- жее<br>-<br>с<br>- с<br>- с<br>- с<br>- с<br>- с<br>- с<br>- с<br>- с<br>- с | + | • |
|   | Copyright © 2024 外语等级考试报名平台                                                                                                    |   |   |

(3) 检验情况:验证通过展示成绩结果。\* 若提示"未查询到成绩单",请检查输入信息是否有误

| PSER6         CPRE         XRMARHU           CR199         40000         200491/338 dox           R449         40000         RM           R450         40000         RM |                  |      | 分<br>-     | 80   |
|----------------------------------------------------------------------------------------------------|------------------|------|------------|------|
| 전유석위 석성가의 2024年17月3日 0500<br>유석전역 석성가의 유용<br>科전자 2024年37月3日                                                                                                    | 大陆医民身份证          | 证件类型 |            | 学生姓名 |
| अन्यपन         निर्वेषिक         न्यतम         म्रा           सारणमा         20295407130                                                                                | 2024年11月3日 09:00 | 考试时间 |            | 证件号码 |
| · 经发日期 2025年5月13日                                                                                                    | 英语               | 考试科目 |            | 准考证号 |
|                                                                                                    |                  |      | 2025年5月13日 | 统发日期 |

### 2、手机端操作方式

(1) 验证入口: 首页选择进入【成绩单在线验证】

| × | 登录   外语等<br>cell exa | UIII ▼<br>吸考试报名平台<br>me.com.cn |   |
|---|----------------------|--------------------------------|---|
|   | 账号登录                 | 手机号登录                          |   |
|   | ≛ 账号                 |                                |   |
|   | ▲ 密码                 |                                |   |
|   | 0 验证码                | 1333                           |   |
|   | 忘记密码?                |                                |   |
|   | đ                    | <b>2</b> 录                     |   |
|   | 立日<br>田 成績)          | D注册<br>单在线验证                   |   |
|   | Copyright © 2024 9   | 下语等级考试报名平台                     | ( |

(2) 扫描二维码: 根据页面提示, 扫描成绩单上的二维码信息

| 15:23 | A <b>(11)</b> :::!                   | ÷ 🗖 |
|-------|--------------------------------------|-----|
| ×     | 登录   外语等级考试报名平台<br>cefl.exame.com.cn |     |
| < 返回  | 成绩单校验                                |     |
|       |                                      |     |
|       |                                      |     |
|       |                                      |     |
|       | 请扫描成绩单中二维码                           |     |
|       |                                      |     |
|       | 100000000                            |     |
|       |                                      |     |
|       |                                      |     |
|       |                                      |     |
|       |                                      |     |
|       | 返回                                   |     |
|       |                                      |     |
|       |                                      |     |
|       |                                      | _   |
|       |                                      | 9   |
| C C   | opyright © 2024 外语等级考试报名平台           | 1   |

(3) 检验情况:验证通过展示成绩结果。

| 反回                |                                       |
|-------------------|---------------------------------------|
| 1                 | <b>成绩单</b><br>询时间:2025年5月28日 13:54:51 |
|                   | 80 *                                  |
| 学牛姓名<br>■         |                                       |
| 证件类型<br>大陆居民身份    | ŭΕ                                    |
| 证件号码              |                                       |
| 考试时间<br>2024年11月3 | 目 09:00                               |
| 准考证号              | ш.                                    |
| 考试科目<br><b>英语</b> |                                       |
| 颁发日期<br>0025年5月13 |                                       |

## 四、平台客服联系方式

如在操作平台过程中遇到问题,可在工作日 9:00-18:00 扫描下方二维码联系 在线客服咨询。

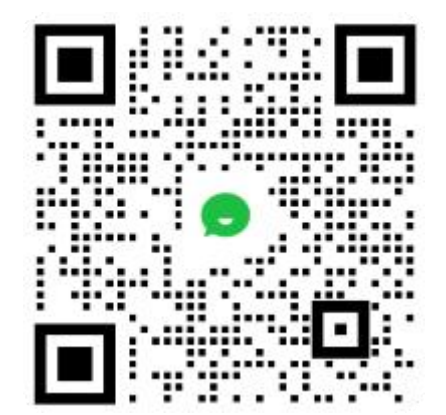